# adler

# Packing List

#### Standard Accessories

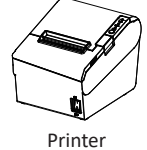

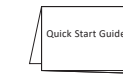

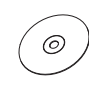

Quick Start Guide

CD

(0) Roll Paper

AC Adapter

A CONTRACTOR

Power Cord Varies by local or region

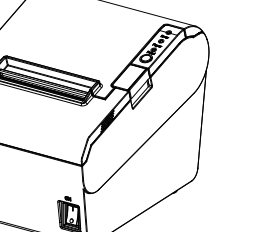

**Quick Start Guide** 

**TP700** 

Varies by local or region

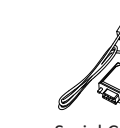

USB Cable

Serial Cable

Note: The power adapter and power cord vary by local or region.

## Appearance

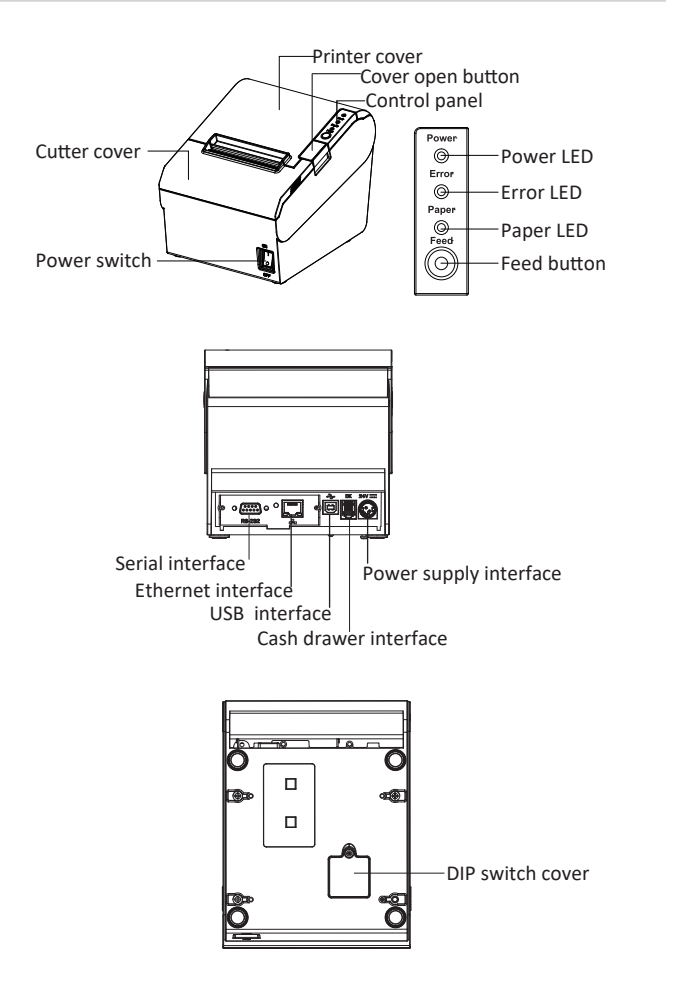

# Paper Loading

1.Press the cover open button to open the printer cover.

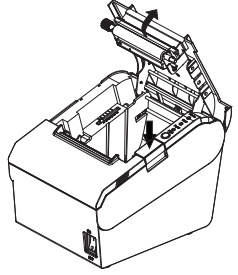

2.Remove the used roll paper core, if any.3.In the correct direction of the roll paper, install the roll paper.

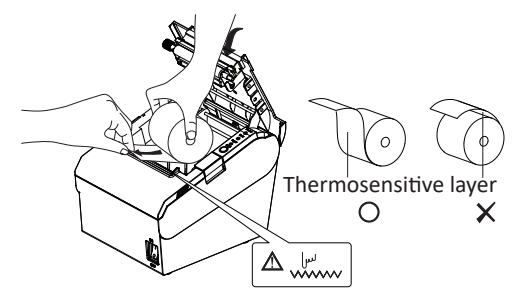

4.Pull out some roll paper, and close the printer cover.5.Tear off the extra paper.

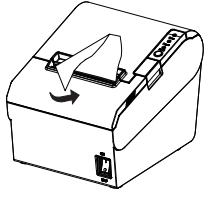

### **Connect the Power Supply**

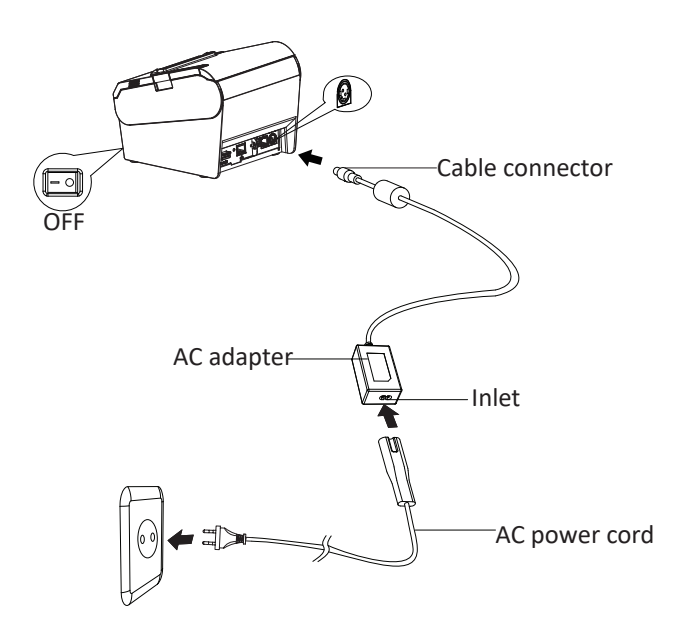

#### 1.Turn off the printer power.

- 2.Plug in the cable connector of the AC adapter to the power connector at the rear of the printer.
- 3.Connect the AC power cord to the inlet of AC adapter, and insert the AC power cord plug into a suitable wall outlet.

#### • DIP Switch 2

| SW  Function  ON  OFF  Defau    2-1  Chinese/English mode  English  Chinese  ON    2-2  Internal beeper control  Disable  Enable  OFF    2-3  Auto cutter  Disable  Enable  OFF    2-4  Busy conditions  Receive  Printer offline or<br>buffer full  OFF    2-5                                                                                                    |     |                         |                  |                     |         |  |
|----------------------------------------------------------------------------------------------------|-----|-------------------------|------------------|---------------------|---------|--|
| 2-1  Chinese/English mode  English  Chinese  ON    2-2  Internal beeper control  Disable  Enable  OFF    2-3  Auto cutter  Disable  Enable  OFF    2-4  Busy conditions  Receive  Printer offline or<br>buffer full  OFF    2-5                                                                                                    | SW  | Function                | ON               | OFF                 | Default |  |
| 2-2  Internal beeper control  Disable  Enable  OFF    2-3  Auto cutter  Disable  Enable  OFF    2-4  Busy conditions  Receive  Printer offline or<br>buffer full  OFF    2-5  Print density  Refer to table 2  OFF    2-6  Print density  Refer to table 2  OFF    2-7  OFF  OFF                                                                                                    | 2-1 | Chinese/English mode    | English          | Chinese             | ON      |  |
| 2-3  Auto cutter  Disable  Enable  OFF    2-4  Busy conditions  Receive  Printer offline or<br>buffer full  OFF    2-5  2-6  Print density  Refer to table 2  OFF    2-7  0  0  OFF    2-8  Printing dots quantity  512  576  OFF                                                                                                    | 2-2 | Internal beeper control | Disable          | Enable              | OFF     |  |
| 2-4  Busy conditions  Receive buffer full  Printer offline or buffer full  OFF    2-5  2-6  Print density  Refer to table 2  OFF    2-7  2-7  0FF  OFF    2-8  Printing dots quantity  512  576  OFF                                                                                                    | 2-3 | Auto cutter             | Disable          | Enable              | OFF     |  |
| 2-5  Early constrained    2-5  Print density    2-6  Print density    2-7  Refer to table 2    0FF    2-8  Printing dots quantity    512  576                                                                                                    | 2-4 | Busy conditions         | Receive          | Printer offline or  | OFF     |  |
| 2-5      OFF        2-6      Print density      Refer to table 2      OFF        2-7      OFF      OFF      OFF        2-8      Printing dots quantity      512      576      OFF                                                                                                    | 2-4 |                         | buffer full      | Receive buffer full | 011     |  |
| 2-6      Print density      Refer to table 2      OFF        2-7      0      0      0      0      0      0      0      0      0      0      0      0      0      0      0      0      0      0      0      0      0      0      0      0      0      0      0      0      0      0      0      0      0      0      0      0      0      0      0      0      0      0      0      0      0      0      0      0      0      0      0      0      0      0      0      0      0      0      0      0      0      0      0      0      0      0      0      0      0      0      0      0      0      0      0      0      0      0      0      0      0      0      0      0      0      0      0      0      0      0      0      0      0      0      0      0      0      0      0 | 2-5 |                         |                  |                     | OFF     |  |
| 2-7      OFF        2-8      Printing dots quantity      512      576      OFF                                                                                                    | 2-6 | Print density           | Refer to table 2 |                     | OFF     |  |
| 2-8 Printing dots quantity 512 576 OFF                                                                                                    | 2-7 |                         |                  |                     | OFF     |  |
|                                                                                                    | 2-8 | Printing dots quantity  | 512              | 576                 | OFF     |  |

#### Table 1 Baud Rate Selection

| Tramsmission Speed | 1-6 | 1-7 | 1-8 | Default |
|--------------------|-----|-----|-----|---------|
| 2400               | ON  | OFF | OFF |         |
| 4800               | ON  | OFF | ON  |         |
| 9600               | OFF | ON  | OFF |         |
| 19200              | OFF | OFF | OFF | 9600    |
| 38400              | OFF | ON  | ON  |         |
| 57600              | OFF | OFF | ON  |         |
| 115200             | ON  | ON  | ON  |         |

#### Table 2 Print Density Selection

| 2-5 | 2-6 | 2-7      | Print Density | Default |
|-----|-----|----------|---------------|---------|
| ON  | ON  | Reserved | 1(Light)      |         |
| OFF | OFF | Reserved | 2             | 2       |
| ON  | OFF | Reserved | 3             | 1 -     |
| OFF | ON  | Reserved | 4(Dark)       | ]       |

#### Auto Cutter Enable/Disable Selection

| DIP Switch Set 2 |                                                  |                     |  |  |  |
|------------------|--------------------------------------------------|---------------------|--|--|--|
| CN/ 2 2          | ON                                               | Auto cutter disable |  |  |  |
| SVV 2-3          | OFF                                              | Auto cutter enable  |  |  |  |
| Application      | Ignore auto cutter error for continuous printing |                     |  |  |  |

# **DIP Switches Setting**

#### Serial Interface

• DIP Switch 1

| SW  | Function            | ON               | OFF     | Default |
|-----|---------------------|------------------|---------|---------|
| 1-1 | Automatic line feed | Enable           | Disable | OFF     |
| 1-2 | Handshake           | XON/XOFF         | DTR/DSR | OFF     |
| 1-3 | Bit length          | 7bits            | 8bits   | OFF     |
| 1-4 | Parity check        | Yes              | No      | OFF     |
| 1-5 | Parity selection    | Even             | Odd     | OFF     |
| 1-6 | De dista            |                  |         | OFF     |
| 1-7 | Baud rate           | Refer to table 1 |         | ON      |
| 1-8 | selection(bps)      |                  |         | OFF     |

#### • DIP Switch 2

| SW  | Function                | ON                              | OFF                | Default |  |
|-----|-------------------------|---------------------------------|--------------------|---------|--|
| 2-1 | Chinese/English mode    | English                         | Chinese            | ON      |  |
| 2-2 | Internal beeper control | Disable                         | Enable             | OFF     |  |
| 2-3 | Auto cutter             | Disable                         | Enable             | OFF     |  |
| 2_1 | Busy conditions         | Receive                         | Printer offline or | OFF     |  |
| 2-4 | busy conditions         | buffer full Receive buffer full |                    | 011     |  |
| 2-5 |                         |                                 |                    | OFF     |  |
| 2-6 | Print density           | Refer to table 2                |                    | OFF     |  |
| 2-7 |                         |                                 |                    | OFF     |  |
| 2-8 | Printing dots quantity  | 512                             | 576                | OFF     |  |

#### USB and Ethernet Interface

• DIP Switch 1

| SW      | Function            | ON     | OFF     | Default |
|---------|---------------------|--------|---------|---------|
| 1-1     | Automatic line feed | Enable | Disable | OFF     |
| 1-2~1-8 | Reserved            |        |         | OFF     |

### Communication Parameters and Default Language Setting

1. Please refer to table 1 for Baud Rrate Selection.

2. For ethernet interface card TCP/IP setting, please power on printer then connect to PC LAN port.Input http://192.168.0.31 in PC browser and set (Default IP setting:192.168.0.31). Press and hold on the reset button in the interface card, then power on again to go back to the default setting.

Reset Button

| • | ○ | ŗ | 0 |
|---|---|---|---|
|   |   |   |   |

3. The default language is English.Please select DIP switch 2 to choose the multi-languages.